## Wie erstelle ich einen Link, der als geschriebener Text angezeigt wird, im Midgard-Forum?

(Stand Juni 2016, verwendbar bei der Desktop-Anzeige für PC)

1. Zuerst den Link, den du einbinden willst, in der Befehlszeile deines Browsers kopieren:

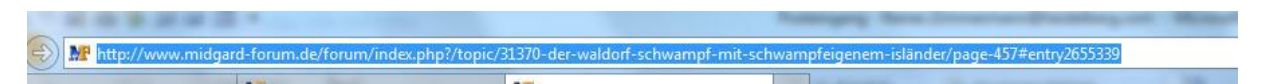

2. Dann den gewünschten Text schreiben im Eingabefeld schreiben:

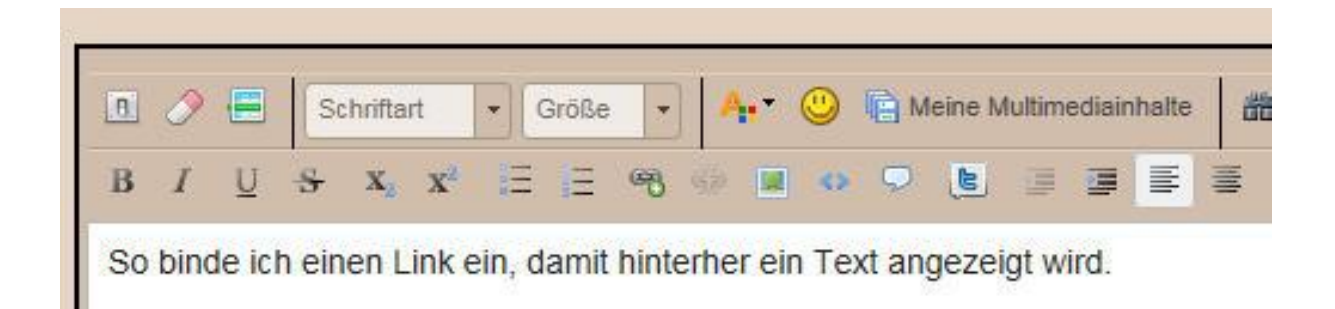

3. Den Text markieren, hinter dem später der Link liegen soll und auf das Link-Symbol klicken:

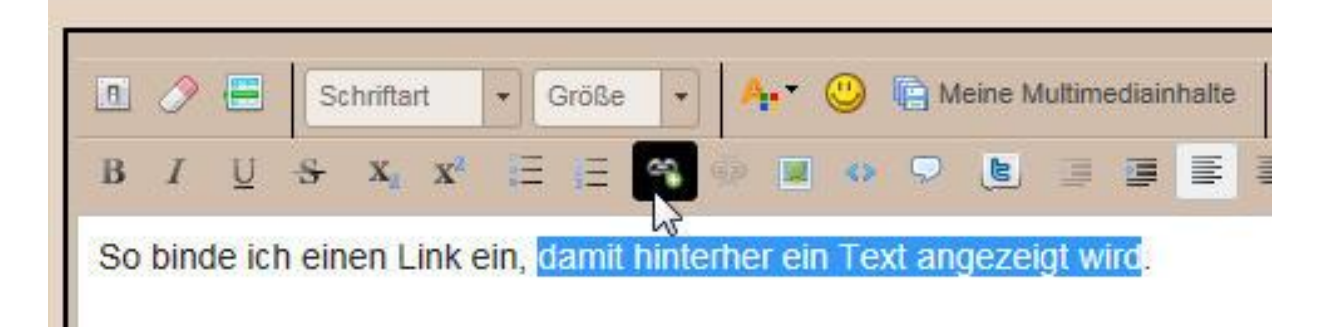

4. Es öffnet sich ein eigenes, kleines Eingabefenster. Hier den kopierten Link einfügen:

|                                                                                                    | Link                                                                                           |           |
|----------------------------------------------------------------------------------------------------|------------------------------------------------------------------------------------------------|-----------|
| Schriftart Größe Ant Contract Meine Multimedit   I U Statut E E Contract Image: Statut Image: Statut Image: | Link-Typ<br>URL III<br>Protokoll URL<br>http:// III vampfeigenem-isländer/page-457#entry265533 | 9 ×<br>en |

Auf "Okay" klicken und fertig! 😊